# **Índic**e de la Ayuda de INI Tracker

💛 Expandir

# Primeros Pasos

- Ayuda Rápida
- Comandos de Menú
- La Barra de Herramientas de INI Tracker
- Operaciones con el Ratón y el Teclado
- Contactar con el Servicio Técnico y el Servicio al Cliente

# Procedimientos

- 🔁 <u>Trabajar con Imágenes</u>
- Trabajar con Exclusiones
- Personalizar INI Tracker

# **Índic**e de la Ayuda de INI Tracker

💛 Expandir

# Primeros Pasos

- Ayuda Rápida
- Comandos de Menú
- La Barra de Herramientas de INI Tracker
- Operaciones con el Ratón y el Teclado
- Contactar con el Servicio Técnico y el Servicio al Cliente

# Procedimientos

- 🔁 <u>Trabajar con Imágenes</u>
- Trabajar con Exclusiones
- Personalizar INI Tracker

# <u>Índic</u>e de la Ayuda de INI Tracker

💛 Expandir

# **Primeros Pasos**

- Ayuda Rápida
- Comandos de Menú
- La Barra de Herramientas de INI Tracker
- Operaciones con el Ratón y el Teclado
- Contactar con el Servicio Técnico y el Servicio al Cliente

# Procedimientos

### 🖻 🔢 Trabajar con Imágenes

- Moverse por el Registro de Imágenes
- Tomar Imágenes Manuales
- Reinstalar Imágenes con Recuperación Rápida
- Reinstalar Imágenes con Restaurar
- Comparar Imágenes con File Compare
- Imprimir el Registro de Imágenes

### 🕒 <u>Trabajar con Exclusiones</u>

Personalizar INI Tracker

# Índice de la Ayuda de INI Tracker

🤝 Expandir

# **Primeros Pasos**

- Ayuda Rápida
- Comandos de Menú
- La Barra de Herramientas de INI Tracker
- Operaciones con el Ratón y el Teclado
- Contactar con el Servicio Técnico y el Servicio al Cliente

# **Procedimientos**

- Trabajar con Imágenes
- Trabajar con Exclusiones
- Excluir Sentencias en un Archivo .INI Monitorizado
- Excluir Archivos en un Directorio Monitorizado
- Editar el Archivo EXCLUDE.INI

🔁 Personalizar INI Tracker

#### Índice de la Ayuda de INI Tracker <u>+</u> Ē

# **Primeros Pasos**

- Đ Ayuda Rápida
- ÷. Comandos de Menú
- Ē La Barra de Herramientas de INI Tracker
- (F)
- <u>Operaciones con el Ratón y el Teclado</u> Contactar con el Servicio Técnico y el Servicio al Cliente</u> Ē

# Procedimientos

- Đ Trabajar con Imágenes
- (F) Trabajar con Exclusiones
- (F) Personalizar INI Tracker
- Đ Monitorizar Archivos
- Ð Monitorizar Directorios
- Đ Tomar Imágenes Automáticamente
- ١ Preferencias Generales
- Personalizar la Barra de Herramientas (F)
- (F) Vaciar el Registro de Imágenes
- ÷. Ocultar INI Tracker

# Índice de la Ayuda de INI Tracker

🔔 Contraer

# Primeros Pasos

#### 🔁 Ayuda Rápida

- Comandos de Menú
- La Barra de Herramientas de INI Tracker
- Operaciones con el Ratón y el Teclado
- Contactar con el Servicio Técnico y el Servicio al Cliente

# Procedimientos

#### Trabajar con Imágenes

- Moverse por el Registro de Imágenes
- Tomar Imágenes Manuales
- Reinstalar Imágenes con Recuperación Rápida
- Reinstalar Imágenes con Restaurar
- Comparar Imágenes con File Compare
- Imprimir el Registro de Imágenes

#### Trabajar con Exclusiones

- Excluir Sentencias en un Archivo .INI Monitorizado
- Excluir Archivos en un Directorio Monitorizado
- Editar el Archivo EXCLUDE.INI

### Personalizar INI Tracker

- Monitorizar Archivos
- Monitorizar Directorios
- Tomar Imágenes Automáticamente
- Preferencias Generales
- Personalizar la Barra de Herramientas
- Vaciar el Registro de Imágenes
- Ocultar INI Tracker

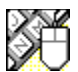

# Operaciones con el Ratón y el Teclado

#### <u>Vea También</u>

Para ayudarle a moverse. INI Tracker soporta muchas operaciones de teclado. A continuación se incluyen algunas de las más útiles:

# Hacer doble clic

en 👼,

ſŧ,

Expande el elemento, revelando más información.

### Hacer\_doble clic

្គen 🖾,

₫,

🖆 🔹 Contrae el elemento, ocultando la información.

### Hace<u>r d</u>oble clic

- en 🗁 Cierra el cuadro de diálogo o ventana, o sale de INI Tracker.
- Selecciona opciones disponibles.
- Selecciona opciones disponibles.
- Mueve el cursor un carácter a la derecha.
- Mueve el cursor un carácter a la izquierda.
- Barra Espaciadora Habilita y deshabilita opciones; o presiona un botón.
- Alt+↓ Activa el botón indicador para abrir una lista desplegable o una lista desplegable combinada.

**Tabulador**Mueve el cursor hacia adelante en un cuadro de diálogo.

Mayús.+Tabulador Mueve el cursor hacia atrás en un cuadro de diálogo.

**Ctrl+F6** Activa la siguiente ventana, ventana de grupo o ventana de documento.

**Alt+Tabulador,...** Va cambiando a través de aplicaciones mientras presiona el tabulador. Libere Alt cuando alcance la aplicación que desee.

Alt+Barra Espaciadora Activa el menú de Control.

Alt+F4 Minimiza INI Tracker.

<u>Comandos de Menú</u> <u>La Barra de Herramientas de INI Tracker</u>

# La Barra de Herramientas de INI Tracker

#### <u>Vea También</u>

La <u>barra de herramientas</u> de INI Tracker le permite cambiar de imágenes rápidamente, reinstalar los cambios de los archivos con imágenes previas, además de comparar dos versiones de un archivo o directorio utilizando File Compare. Para usar la barra de herramientas, pulse el botón apropiado en la parte superior de la ventana de INI Tracker. Pulse la barra de herramientas que se muestra a continuación para conocer más de cada botón de las herramientas.

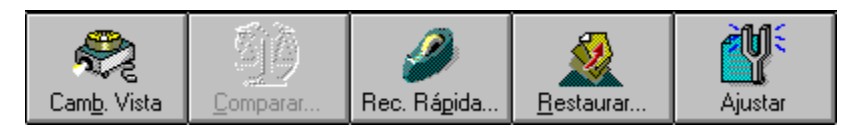

Personalizar la Barra de Herramientas Comandos de Menú Operaciones con el Ratón y el Teclado Moverse por el Registro de Imágenes

#### Camb. Vista

Este botón de la barra de herramientas cambia la visualización del Registro de imágenes. Por defecto, el Registro de Imágenes muestra información por imagen, no revela los detalles de los cambios. Para ver los detalles de los cambios, debe seleccionar la casilla de verificación Mostrar Detalles en Registro de Imágenes en el <u>Panel Preferencias</u>.

#### Comparar...

Este botón de la barra de herramientas compara una versión de un archivo o directorio con otra versión de un archivo o directorio utilizando File Compare. Cuando se ejecuta File Compare para comparar imágenes, seleccionando otra versión de un archivo o directorio automáticamente se actualizan los paneles de File Compare utilizando <u>DDE</u>. Para más información, consulte "<u>Comparar Imágenes con File Compare</u>."

**Rec. Rápida...** Este botón de la barra de herramientas deshace los cambios más recientes en los archivos monitorizados.

#### Restaurar...

Este botón de la barra de herramientas reinstala una o más versiones de un archivo o directorio utilizando cualquier imagen del Registro de Imágenes.

**Ajustar...** Este botón de la barra de herramientas <u>ejecuta</u> INI Tuner. Utilice INI Tuner para ajustar los archivos <u>.INI</u> de Windows.

# Moverse por el Registro de Imágenes

#### <u>Vea También</u>

INI Tracker le permite ver el Registro de Imágenes utilizando el botón Camb. Vista o ver las opciones desde el menú Ver. El Registro de Imágenes muestra información acerca de los elementos monitorizados y de los cambios que se les realizaron.

#### Utilizar el botón Camb. Vista:

Pulse el botón Camb. Vista para ver por imágenes o por archivos.

#### Utilizar el menú Ver:

**Por Archivo** Esta opción de visualización le permite ver elementos monitorizados individualmente. Haga doble clic en 主 y en

🗄 para revelar las imágenes tomadas del elemento. Haga doble clic en

🔯 para revelar los detalles de los cambios.

Cuando lo vea por archivo, puede elegir adicionalmente si desea o no mostrar automáticamente los nombres de las imágenes y los detalles de los cambios.

**Por Imagen** Esta opción de visualización le permite ver elementos monitorizados agrupados por la fecha y la hora en que se tomó la imagen. Haga doble clic en el icono **p**ara revelar los archivos y directorios específicos que cambiaron para esa imagen. Haga

doble clic en

连 y en

🗈 para revelar los detalles de los cambios para el elemento.

Cuando lo vea por imagen, puede elegir adicionalmente si desea o no mostrar automáticamente los nombres de los archivos y los detalles de los cambios.

**NOTA:** Por defecto, los detalles de los cambios no se muestran en el Registro de Imágenes. Para mostrar los detalles de los cambios en el Registro de Imágenes, asegúrese de que está seleccionada la opción Mostrar Detalles en Registro de Imágenes en el <u>Panel Preferencias</u>.

#### Acerca de los Detalles de los Cambios:

Los detalles de los cambios utilizan símbolos específicos para describir qué le ha sucedido al elemento monitorizado desde la imagen anterior.

#### Líneas Cambiadas:

Las líneas cambiadas o actualizadas se mostrarán dos veces. La primera línea representa la línea en el momento de tomar la imagen--la línea es azul con un símbolo más (+) que indica cómo ha cambiado la línea. La segunda línea representa la línea en el momento de la imagen anterior--la línea es roja con un símbolo menos (-) que indica cómo era la línea antes del cambio. Por ejemplo:

+ 2 [windows] spooler=yes

2 [windows] spooler=no

#### Líneas Añadidas:

Las líneas que se han añadido se mostrarán una vez. Las línea añadidas son azules con un símbolo más (+) que indica que se ha añadido la línea desde la última imagen. Por ejemplo:

+ 6 [windows] nullport=none

#### Líneas Eliminadas:

Las líneas que se han eliminado se mostrarán una vez. Las líneas eliminadas son de color rojo con un símbolo menos (-) que indica que se ha eliminado la línea desde la última imagen. Por ejemplo:

6 [windows] nullport=none

#### Líneas Movidas:

Las líneas que se han movido se mostrarán dos veces, pero no necesariamente en orden. Cada línea está precedida por un símbolo menor que (<) o mayor que (>). El símbolo mayor que (>) indica la línea a donde se movió una línea, y un símbolo menor que (<) indica la línea desde donde se movió una línea. Por ejemplo:

< 2 [windows] spooler=yes

> 19 [windows] spooler=yes

Tomar Imágenes Manuales <u>Comparar Imágenes con File Compare</u> <u>Excluir Sentencias en un Archivo .INI Monitorizado</u> <u>Excluir Archivos en un Directorio Monitorizado</u> <u>Reinstalar Imágenes con Recuperación Rápida</u> <u>Reinstalar Imágenes con Restaurar</u> <u>Imprimir el Registro de Imágenes</u> <u>Monitorizar Archivos</u> <u>Monitorizar Directorios</u> <u>Tomar Imágenes Automáticamente</u> <u>Editar el Archivo EXCLUDE.INI</u> <u>Preferencias Generales</u> <u>Personalizar la Barra de Herramientas</u> <u>Vaciar el Registro de Imágenes</u> <u>Ocultar INI Tracker</u>

# 🗈 🛛 Tomar Imágenes Manuales

#### Vea También Opciones del Cuadro de Diálogo

INI Tracker le permite tomar imágenes manuales en cualquier momento usando el cuadro de diálogo Nueva Imagen. Se guarda una nueva imagen de todos los archivos y directorios monitorizados en los archivos de datos de las imágenes y se mostrarán en el Registro de Imágenes.

#### Para tomar una imagen manual:

- 1 Elija Nueva Imagen... del menú archivo.
- Pulse Aceptar pata utilizar la descripción predeterminada, "Imagen Manual.
  O

Escriba una nueva etiqueta y pulse Aceptar.

**NOTA:** Si *ninguno* de los archivos y directorios monitorizados ha cambiado desde la última imagen, la última imagen asume la descripción especificada en el campo Descripción de la Imagen.

Comparar Imágenes con File Compare Excluir Sentencias en un Archivo .INI Monitorizado Excluir Archivos en un Directorio Monitorizado Reinstalar Imágenes con Recuperación Rápida Reinstalar Imágenes con Restaurar Imprimir el Registro de Imágenes Moverse por el Registro de Imágenes Monitorizar Archivos Monitorizar Directorios Tomar Imágenes Automáticamente Editar el Archivo EXCLUDE.INI Preferencias Generales Personalizar la Barra de Herramientas Vaciar el Registro de Imágenes Ocultar INI Tracker

# 🗈 🔹 Reinstalar Imágenes con Recuperación Rápida

#### Vea También Opciones del Cuadro de Diálogo

Se puede utilizar Recuperación Rápida para deshacer la mayoría de los cambios más recientes. Por ejemplo, el Registro de Imágenes registra un cambio en el archivo <u>WIN.INI</u> a las 10:30 A.M. causando que se <u>ejecute</u> Windows de forma irregular. Recuperación Rápida puede reinstalar el archivo WIN.INI utilizando la imagen del archivo WIN.INI tomada a las 10:00 A.M., restaurando los cambios más recientes del archivo WIN.INI.

#### Para deshacer los cambios más recientes:

- Pulse Recuperación Rápida... desde la Barra de Herramientas de INI Tracker. El cuadro Recuperación Rápida contiene archivos que han cambiado antes de la última imagen.
- 2 Pulse Aceptar.

Se restaurarán los archivos y se tomará otra imagen. El Registro de Imágenes registra la nueva imagen como **Imagen Después de Restaurar...** 

**NOTA:** Después de restaurar archivos, INI Tracker le pregunta cómo continuar. Debido a que los archivos se han restaurado, los cambios en esos archivos no tendrán efecto hasta que se vuelvan a ejecutar. Dependiendo de los archivos que sean, debería volver a arrancar el ordenador o reiniciar Windows. Sin embargo, puede elegir continuar la sesión de Windows si no es necesario volver a arrancar el ordenador o reiniciar Windows. Tomar Imágenes Manuales <u>Comparar Imágenes con File Compare</u> <u>Excluir Sentencias en un Archivo .INI Monitorizado</u> <u>Excluir Archivos en un Directorio Monitorizado</u> <u>Reinstalar Imágenes con Restaurar</u> <u>Imprimir el Registro de Imágenes</u> <u>Moverse por el Registro de Imágenes</u> <u>Monitorizar Archivos</u> <u>Monitorizar Directorios</u> <u>Tomar Imágenes Automáticamente</u> <u>Editar el Archivo EXCLUDE.INI</u> <u>Preferencias Generales</u> <u>Personalizar la Barra de Herramientas</u> <u>Vaciar el Registro de Imágenes</u> <u>Ocultar INI Tracker</u>

# E Reinstalar Imágenes con Restaurar

#### Vea También Opciones del Cuadro de Diálogo

Restaurar le permite reinstalar archivos monitorizados usando *cualquier* imagen del Registro de Imágenes.

**NOTA:** Recuerde, cada vez que se <u>ejecuta</u> INI Tracker, desde DOS o Windows, se toma una imagen de todos los archivos y directorios monitorizados. Por lo tanto, la imagen más reciente del archivo que desea restaurar es el archivo actual, que contiene los cambios que no desea. Debería seleccionar la imagen anterior a la última imagen para restaurar el archivo.

- Para restaurar archivos:
  - **1** Seleccione el archivo que desee restaurar.
  - 2 Pulse Restaurar... Se mostrarán todos los archivos monitorizados. Puede seleccionar restaurar otros archivos de esta imagen si lo desea.
  - Pulse Aceptar.
    INI Tracker restaura los archivos seleccionados y se tomará otra imagen. El Registro de Imágenes registra la nueva imagen como Imagen Después de Restaurar...

**NOTA:** Después de restaurar archivos, INI Tracker le pregunta cómo continuar. Debido a que los archivos se han restaurado, los cambios en esos archivos no tendrán efecto hasta que se vuelvan a ejecutar. Dependiendo de los archivos que sean, debería volver a arrancar el ordenador o reiniciar Windows. Sin embargo, puede elegir continuar la sesión de Windows si no es necesario volver a arrancar el ordenador o reiniciar Windows. Tomar Imágenes Manuales <u>Comparar Imágenes con File Compare</u> <u>Excluir Sentencias en un Archivo .INI Monitorizado</u> <u>Excluir Archivos en un Directorio Monitorizado</u> <u>Reinstalar Imágenes con Recuperación Rápida</u> <u>Imprimir el Registro de Imágenes</u> <u>Moverse por el Registro de Imágenes</u> <u>Monitorizar Archivos</u> <u>Monitorizar Directorios</u> <u>Tomar Imágenes Automáticamente</u> <u>Editar el Archivo EXCLUDE.INI</u> <u>Preferencias Generales</u> <u>Personalizar la Barra de Herramientas</u> <u>Vaciar el Registro de Imágenes</u> <u>Ocultar INI Tracker</u>

# E Comparar Imágenes con File Compare

#### Vea También Opciones del Cuadro de Diálogo

INI Tracker, con la ayuda de File Compare, le permite ver imágenes una al lado de la otra de archivos y directorios. Cuando se <u>ejecuta</u> File Compare desde INI Tracker, si selecciona otras imágenes se actualizan automáticamente los paneles de File Compare usando <u>DDE</u>.

#### Para comparar una imagen:

- 1 Elija una imagen de un archivo o directorio del Registro de Imágenes.
- Se activará el botón Comparar... cuando se pueda comparar una imagen.
- 2 Pulse Comparar...

**NOTA:** Si aparece el <u>Cuadro de diálogo Comparar</u>, no se selecciona la imagen más reciente del archivo o directorio. INI Tracker le proporciona la opción de comparar la imagen seleccionada con una versión *anterior* o con la versión *actual*.

Excluir Sentencias en un Archivo .INI Monitorizado Excluir Archivos en un Directorio Monitorizado Tomar Imágenes Manuales Reinstalar Imágenes con Recuperación Rápida Reinstalar Imágenes con Restaurar Imprimir el Registro de Imágenes Moverse por el Registro de Imágenes Monitorizar Archivos Monitorizar Directorios Tomar Imágenes Automáticamente Editar el Archivo EXCLUDE.INI Preferencias Generales Personalizar la Barra de Herramientas Vaciar el Registro de Imágenes Ocultar INI Tracker

# Imprimir el Registro de Imágenes

<u>Vea También</u> <u>Opciones del Cuadro de Diálogo</u> INI Tracker le permite imprimir los contenidos del Registro de Imágenes completamente.

### Para imprimir el Registro de Imágenes:

 Elija Imprimir del menú Archivo.
 Se enviará una salida de impresora del Registro de Imágenes al dispositivo de impresión actual.

**NOTA:** Para cambiar el dispositivo de impresión actual, elija <u>Especificar Impresora...</u> del menú Archivo.

Tomar Imágenes Manuales Comparar Imágenes con File Compare Excluir Sentencias en un Archivo .INI Monitorizado Excluir Archivos en un Directorio Monitorizado Reinstalar Imágenes con Recuperación Rápida Reinstalar Imágenes con Restaurar Moverse por el Registro de Imágenes Monitorizar Archivos Monitorizar Directorios Tomar Imágenes Automáticamente Editar el Archivo EXCLUDE.INI Preferencias Generales Personalizar la Barra de Herramientas Vaciar el Registro de Imágenes Ocultar INI Tracker

# Excluir Sentencias en un Archivo .INI Monitorizado.

#### <u>Vea También</u>

INI Tracker podría monitorizar a menudo archivos <u>.INI</u> que contengan sentencias que cambien constantemente. Si no desea monitorizar los cambios de las <u>sentencias</u> o secciones enteras, INI Tracker, junto con File Compare, le permite especificar qué secciones o sentencias va a ignorar INI Tracker.

**NOTA:** Esta característica sólo se aplica a archivos y directorios .INI. Los archivos de texto normales no pueden beneficiarse de esta característica.

#### Para excluir sentencias:

- **1** Seleccione la imagen más reciente del archivo .INI que contiene las sentencias que desea ignorar.
- 2 Pulse File Compare...
- En el panel izquierdo, seleccione cada sentencia que no desee que INI Tracker monitorice.
   Puede seleccionar secciones enteras seleccionando simplemente la etiqueta de la

Puede seleccionar secciones enteras seleccionando simplemente la etiqueta de la sección.

4 Elija Excluir del menú Opciones. Ya no se monitorizarán los cambios de las sentencias seleccionadas. Excluir Archivos en un Directorio Monitorizado Tomar Imágenes Manuales Reinstalar Imágenes con Recuperación Rápida Reinstalar Imágenes con Restaurar Imprimir el Registro de Imágenes Moverse por el Registro de Imágenes Monitorizar Archivos Monitorizar Directorios Tomar Imágenes Automáticamente Editar el Archivo EXCLUDE.INI Preferencias Generales Personalizar la Barra de Herramientas Vaciar el Registro de Imágenes Ocultar INI Tracker

# Excluir Archivos en un Directorio Monitorizado

#### <u>Vea También</u>

INI Tracker podría monitorizar a menudo directorios que contienen archivos que cambian de tamaño, fecha y hora constantemente. Si no desea monitorizar los cambios de los archivos dentro de un directorio monitorizado, INI Tracker, junto con File Compare, le permite especificar qué archivo va a ignorar.

**NOTA:** Esta característica sólo se aplica a los archivos y directorios .INI. Los archivos de texto normales no se pueden beneficiar de esta característica.

#### Para excluir archivos:

- **1** Seleccione la imagen más reciente del directorio que contiene archivos que desea que INI Tracker ignore.
- 2 Pulse File Compare...
- **3** En el panel izquierdo, seleccione cada archivos que no desee que INI Tracker monitorice.
- **4** Elija Excluir del menú Opciones. Ya no se monitorizarán los cambios de los archivos seleccionados.

Excluir Sentencias en un Archivo .INI Monitorizado Tomar Imágenes Manuales Reinstalar Imágenes con Recuperación Rápida Reinstalar Imágenes con Restaurar Imprimir el Registro de Imágenes Moverse por el Registro de Imágenes Monitorizar Archivos Monitorizar Directorios Tomar Imágenes Automáticamente Editar el Archivo EXCLUDE.INI Preferencias Generales Personalizar la Barra de Herramientas Vaciar el Registro de Imágenes Ocultar INI Tracker

# Editar el Archivo EXCLUDE.INI

#### <u>Vea También</u>

INI Tracker utiliza File Compare para crear el archivo EXCLUDE.INI. Este archivo contiene los <u>nombres clave</u> del archivo <u>.INI</u> y los nombres de los archivos de directorio que INI Tracker no van a monitorizar. Este archivo, como cualquier otro archivo .INI se divide en dos <u>secciones</u>. Cada sección representa un archivo .INI monitorizado o directorio monitorizado, como WIN.INI o C:\WIN. Cada <u>sentencia</u> debajo de la etiqueta de sección identifica un nombre clave o el nombre del archivo y un <u>valor</u> que representa si se van a monitorizar o no los cambios . Un uno (1) hará que INI Tracker no monitorizar el valor de un nombre clave o del archivo dentro del directorio. Para monitorizar el valor de un nombre clave o de un archivo dentro de un directorio, elimine la sentencia del archivo EXCLUDE.INI o sustituya el uno (1) por un cero (0).

#### Para editar el archivo EXCLUDE.INI:

- 1 Elija Editar Exclusiones... del menú Opciones. Aparece INI Editor.
- 2 Modifique el archivo como desee.
- **3** Pulse Guardar desde la barra de herramientas de INI Editor.

Tomar Imágenes Manuales Comparar Imágenes con File Compare Excluir Sentencias en un Archivo .INI Monitorizado Excluir Archivos en un Directorio Monitorizado Reinstalar Imágenes con Recuperación Rápida Reinstalar Imágenes con Restaurar Imprimir el Registro de Imágenes Moverse por el Registro de Imágenes Monitorizar Archivos Monitorizar Directorios Tomar Imágenes Automáticamente Personalizar la Barra de Herramientas Vaciar el Registro de Imágenes Ocultar INI Tracker

# Monitorizar Archivos

Vea También Opciones del Panel Opciones del Cuadro de Diálogo

INI Tracker le permite monitorizar los cambios de archivos, incluyendo <u>archivos binarios</u>. Si ocurre un cambio en un archivo monitorizado, puede utilizar Reparación Rápida o Restaurar para reinstalar los archivos.

#### Para añadir archivos a monitorizar:

- 1 Elija Personalizar... del menú Opciones.
- 2 Elija Archivos a Monitorizar del cuadro de lista Categorías.
- **3** Pulse Añadir...
- **4** Seleccione el archivo que desee que INI Tracker empiece a monitorizar.
- 5 Pulse Aceptar.

Volverá al panel Archivos a Monitorizar y se añadirá el archivo al cuadro de lista Archivos.

**6** Repita los pasos 3 a 5 para añadir más archivos.

Pulse Aceptar para volver a la ventana principal de INI Tracker.

**CONSEJO:** También puede añadir archivos usando <u>arrastrar y soltar</u>. Arrastre simplemente uno o más archivos desde el Administrador de Archivos de Microsoft o desde una ventana de unidad de Norton Desktop al <u>cuadro de lista</u> de INI Tracker. Se añadirá automáticamente el archivo o archivos seleccionados.

#### Para eliminar archivos de la monitorización:

- 1 Elija Personalizar... del menú Opciones.
- 2 Elija Archivos a Monitorizar del cuadro de lista Categorías.
- **3** Seleccione el archivo que ya no desee monitorizar.
- Pulse Eliminar.
  Se eliminará el directorio seleccionado del cuadro de lista Directorios.
- 5 Repita los pasos 3 a 5 para eliminar más archivos.O
  - Pulse Aceptar para volver a la ventana principal de INI Tracker.

**CONSEJO:** Si elimina accidentalmente un archivo del cuadro de lista Archivos, simplemente pulse Cancelar. Cancelar cierra el cuadro de diálogo Preferencias sin realizar cambios al cuadro de lista Archivos.

Tomar Imágenes Manuales Comparar Imágenes con File Compare Excluir Sentencias en un Archivo .INI Monitorizado Excluir Archivos en un Directorio Monitorizado Reinstalar Imágenes con Recuperación Rápida Reinstalar Imágenes con Restaurar Imprimir el Registro de Imágenes Moverse por el Registro de Imágenes Monitorizar Directorios Tomar Imágenes Automáticamente Editar el Archivo EXCLUDE.INI Preferencias Generales Personalizar la Barra de Herramientas Vaciar el Registro de Imágenes Ocultar INI Tracker
# Monitorizar Directorios

<u>Vea También</u> <u>Opciones del Panel</u> <u>Opciones del Cuadro de Diálogo</u> INI Tracker le permite monitorizar los cambios de directorios. Aunque INI Tracker puede monitorizar los cambios de directorios, INI Tracker *no puede* realizar Recuperación Rápida o Restaurar un directorio.

## Para añadir directorios a monitorizar:

- 1 Elija Personalizar... del menú Opciones.
- 2 Elija Directorios a Monitorizar del cuadro de lista Categorías.
- **3** Pulse Añadir...
- 4 Seleccione el directorio que desee que INI Tracker empiece a monitorizar.
- **5** Pulse Aceptar.

Volverá al panel Directorios a Monitorizar y se añadirá el directorio al cuadro de lista Directorios.

6 Repita los pasos 3 a 5 para añadir más directorios.
O

Pulse Aceptar para volver a la ventana principal de INI Tracker.

**CONSEJO:** También puede añadir directorios usando <u>arrastrar y soltar</u>. Arrastre simplemente uno o más directorios desde el Administrador de Archivos de Microsoft o desde una ventana de unidad de Norton Desktop al <u>cuadro de lista</u> de INI Tracker. Se añadirá automáticamente el directorio o directorios.

## Para eliminar directorios de la monitorización:

- 1 Elija Personalizar... del menú Opciones.
- 2 Elija Directorios a Monitorizar del cuadro de lista Categorías. Aparece el <u>panel Directorios a Monitorizar</u>.
- **3** Seleccione el directorio que ya no desee monitorizar.
- **4** Pulse Eliminar.

Se eliminará el directorio seleccionado del cuadro de lista Directorios.

**5** Repita los pasos 3 a 5 para eliminar más directorios.

Pulse Aceptar para volver a la ventana principal de INI Tracker.

**CONSEJO:** Si elimina accidentalmente un directorio del cuadro de lista Directorios, simplemente pulse Cancelar. Cancelar cierra el cuadro de diálogo Preferencias sin realizar cambios al cuadro de lista Directorios.

Tomar Imágenes Manuales <u>Comparar Imágenes con File Compare</u> <u>Excluir Sentencias en un Archivo .INI Monitorizado</u> <u>Excluir Archivos en un Directorio Monitorizado</u> <u>Reinstalar Imágenes con Recuperación Rápida</u> <u>Reinstalar Imágenes con Restaurar</u> <u>Imprimir el Registro de Imágenes</u> <u>Moverse por el Registro de Imágenes</u> <u>Monitorizar Archivos</u> <u>Tomar Imágenes Automáticamente</u> <u>Editar el Archivo EXCLUDE.INI</u> <u>Preferencias Generales</u> <u>Personalizar la Barra de Herramientas</u> <u>Vaciar el Registro de Imágenes</u> <u>Ocultar INI Tracker</u>

# **E** Tomar Imágenes Automáticamente

## Vea También Opciones del Panel

Puede configurar INI Tracker para que tome imágenes automáticamente de todos los archivos y directorios monitorizados en los intervalos que especifique en segundo plano.

## Para tomar las imágenes automáticamente:

- **1** Elija Personalizar... del menú Opciones.
- 2 Marque la casilla de verificación Comprobar cambios cada:. Se habilitará el campo minutos.
- **3** Escriba el número de minutos.
- **4** Pulse Aceptar. Ahora INI Tracker comprueba los cambios en los intervalos de tiempo de tiempo especificados.

**CONSEJO:** Puede ocultar la ventana principal de INI Tracker eligiendo Ocultar del menú Archivo. Para más información, consulte "<u>Ocultar INI Tracker</u>." Tomar Imágenes Manuales Comparar Imágenes con File Compare Excluir Sentencias en un Archivo .INI Monitorizado Excluir Archivos en un Directorio Monitorizado Reinstalar Imágenes con Recuperación Rápida Reinstalar Imágenes con Restaurar Imprimir el Registro de Imágenes Moverse por el Registro de Imágenes Monitorizar Archivos Monitorizar Directorios Editar el Archivo EXCLUDE.INI Preferencias Generales Personalizar la Barra de Herramientas Vaciar el Registro de Imágenes Ocultar INI Tracker

# Preferencias Generales

## Vea También Opciones del Panel

INI Tracker tiene diversas opciones que puede configurar para satisfacer sus necesidades, incluyendo un temporizador automático de imágenes, un número máximo de imágenes a mantener en el Registro de Imágenes y las opciones de pantalla. Pulse Opciones del Panel para obtener más información acerca de las opciones de preferencias generales.

## Para acceder a las Preferencias Generales de INI Tracker:

• Elija Personalizar... del menú Opciones.

Tomar Imágenes Manuales Comparar Imágenes con File Compare Excluir Sentencias en un Archivo .INI Monitorizado Excluir Archivos en un Directorio Monitorizado Reinstalar Imágenes con Recuperación Rápida Reinstalar Imágenes con Restaurar Imprimir el Registro de Imágenes Moverse por el Registro de Imágenes Monitorizar Archivos Monitorizar Directorios Tomar Imágenes Automáticamente Personalizar la Barra de Herramientas Vaciar el Registro de Imágenes Ocultar INI Tracker

# Personalizar la Barra de Herramientas

## Vea También Opciones del Panel

INI Tracker le permite controlar el estilo y la posición de la barra de herramientas. La barra de herramientas se puede poner en la parte superior, en el lado izquierdo, en el lado derecho o en la parte inferior. La barra de herramientas puede mostrar sólo iconos (sin texto), texto (sin iconos) o mostrar texto e iconos. Puede incluso desactivar la barra de herramientas si lo desea.

## Para personalizar la barra de herramientas:

- 1 Elija Personalizar... del menú Opciones.
- 2 Seleccione Barra de Herramientas del cuadro de lista Categorías.
- **3** Configure las opciones Posición y Estilo como desee.
- 4 Pulse Aceptar para guardar los cambios.

Tomar Imágenes Manuales Comparar Imágenes con File Compare Excluir Sentencias en un Archivo .INI Monitorizado Excluir Archivos en un Directorio Monitorizado Reinstalar Imágenes con Recuperación Rápida Reinstalar Imágenes con Restaurar Imprimir el Registro de Imágenes Moverse por el Registro de Imágenes Monitorizar Archivos Monitorizar Directorios Tomar Imágenes Automáticamente Editar el Archivo EXCLUDE.INI Preferencias Generales Vaciar el Registro de Imágenes Ocultar INI Tracker

# Vaciar el Registro de Imágenes

## Vea También Opciones del Cuadro de Diálogo

INI Tracker le permite vaciar el Registro de Imágenes eliminando los archivos de datos de INI Tracker.

## Para eliminar los archivos de datos de INI Tracker:

- 1 Elija Vaciar el Registro de Imágenes... del menú Opciones.
- 2 Pulse Sí en el cuadro de confirmación. Se eliminarán los archivos de datos de INI Tracker y el Registro de Imágenes mostrará una imagen actual de los archivos y directorios monitorizados.

**AVISO:** Vaciar el Registro de Imágenes elimina información de la versión previa acerca de todos los archivos y directorios monitorizados. No le permitirá realizar Recuperación Rápida o Restaurar los archivos a su condición anterior, Después de vaciar el Registro de Imágenes, éste toma otra imagen de todos los elementos monitorizados y los muestra en el Registro de Imágenes. Esta imagen reflejará la versión actual de los elementos monitorizados. Pulse No si no está seguro de desear vaciar el Registro de Imágenes.

Tomar Imágenes Manuales Comparar Imágenes con File Compare Excluir Sentencias en un Archivo .INI Monitorizado Excluir Archivos en un Directorio Monitorizado Reinstalar Imágenes con Recuperación Rápida Reinstalar Imágenes con Restaurar Imprimir el Registro de Imágenes Moverse por el Registro de Imágenes Monitorizar Archivos Monitorizar Directorios Tomar Imágenes Automáticamente Editar el Archivo EXCLUDE.INI Preferencias Generales Personalizar la Barra de Herramientas Ocultar INI Tracker

# 🖸 🛛 Ocultar INI Tracker

## Vea También Opciones del Cuadro de Diálogo

Ya que INI Tracker funciona en segundo plano, no hay necesidad de tenerlo abierto o en forma de icono en el escritorio. Utilice la característica ocultar de INI Tracker para que no se encuentre a la vista.

## Para ocultar INI Tracker:

Elija del menú Archivo.

**NOTA:** Para acceder a INI Tracker mientras se encuentra oculto, haga doble clic en el <u>icono</u> <u>de elemento de grupo</u> de INI Tracker. Normalmente, al hacer doble clic en un icono de elemento de grupo se ejecuta la aplicación. Debido a que INI Tracker ya está ejecutado, reaparecerá la ventana principal de INI Tracker.

**CONSEJO:** Si configura INI Tracker para que se <u>ejecute</u> con Windows y desea que se oculte automáticamente el icono de INI Tracker cuando se ejecute Windows, elija Ocultar del menú Archivo y entonces salga de Windows. La próxima vez que ejecute Windows, INI Tracker se ejecutará y el icono estará oculto. Tomar Imágenes Manuales <u>Comparar Imágenes con File Compare</u> <u>Excluir Sentencias en un Archivo .INI Monitorizado</u> <u>Excluir Archivos en un Directorio Monitorizado</u> <u>Reinstalar Imágenes con Recuperación Rápida</u> <u>Reinstalar Imágenes con Restaurar</u> <u>Imprimir el Registro de Imágenes</u> <u>Moverse por el Registro de Imágenes</u> <u>Monitorizar Archivos</u> <u>Monitorizar Directorios</u> <u>Tomar Imágenes Automáticamente</u> <u>Editar el Archivo EXCLUDE.INI</u> <u>Preferencias Generales</u> <u>Personalizar la Barra de Herramientas</u> <u>Vaciar el Registro de Imágenes</u>

**Cuadro de diálogo Nueva Imagen** Use este cuadro de diálogo para escribir una descripción para una nueva imagen. <u>Cuadro de texto Descripción de la imagen</u>

**Cuadro de texto Descripción de la imagen** Escriba su propia descripción personalizada para las imágenes manuales pulse Aceptar para utilizar la descripción por defecto.

**Cuadro de diálogo Recuperación Rápida** Utilice este cuadro de diálogo para confirmar la recuperación de los archivos listados en el <u>cuadro de lista</u>. <u>Cuadro de lista Recuperación Rápida</u>

**Cuadro de lista Recuperación Rápida** Los archivos que aparecen en el <u>cuadro de lista</u> se han modificado y se restaurarán de acuerdo a la imagen previa a la actual.

# Cuadro de diálogo Restaurar

Utilice este cuadro de diálogo para confirmar la sustitución de los archivos resaltados por los de la imagen seleccionada. Para poder acceder a él se ha de estar en el modo Ver Por Imagen. <u>Cuadro de lista Restaurar</u>

## Cuadro de lista Restaurar

Los archivos <u>resaltados</u> en este <u>cuadro de lista</u> se restaurarán usando los de la imagen seleccionada. Los archivos que no están resaltados no se restaurarán. Puede seleccionar y deseleccionar los archivos en este cuadro de lista.

**Cuadro de diálogo Comparar** Utilice este cuadro de diálogo para especificar si la imagen seleccionada se ha de comparar con la versión actual del archivo o la previa a la seleccionada. <u>Anterior</u> <u>Actual</u>

## Anterior

Se elige para comparar la imagen seleccionada con la versión anterior.

**Actual** Se elige para comparar la imagen seleccionada con la versión *actual*.

**Cuadro de diálogo Seleccionar Impresora** Utilice este cuadro de diálogo para seleccionar y configurar el dispositivo de impresión actual. Cuadro de lista Impresora Botón Opciones...

**Cuadro de lista Impresora** Contiene los dispositivos de impresión actualmente especificados como disponibles.

**Botón Opciones...** Pulse este botón para configurar las opciones específicas de la impresora, como por ejemplo la orientación del papel, el origen de papel y las fuentes de que dispone.

# Panel Preferencias (cuadro de diálogo Personalizar...)

Utilice este panel para configurar opciones generales de INI Tracker.

## Imagen Automática

Casilla de verificación y campo Comprobar cambios cada n minutos Casilla de verificación y campo Eliminar imágenes al pasar n días Campo Máximo número a mantener Casilla de verificación Cargar con Windows Casilla de verificación Tomar imagen al activar y al salir

### Mostrar

<u>Casilla de verificación Mostrar Línea de Ayuda</u> <u>Casilla de verificación Mostrar Sólo Archivos Modificados</u> <u>Casilla de verificación Mostrar Detalles en Registro de Imágenes</u>

## Casilla de verificación y campo Comprobar cambios cada *n* minutos

Selecciónela para que INI Tracker compruebe automáticamente los cambios con la frecuencia especificada. Por defecto, INI Tracker escribe 30 en el campo minutos. Utilice el <u>botón de incremento/decremento</u> para aumentar/reducir el número de minutos.

## Casilla de verificación y campo Eliminar imágenes al pasar *n* días

Selecciónela para que INI Tracker elimine automáticamente las imágenes anteriores. El campo días muestra el número de días pasarán antes de que se eliminen las imágenes del Registro de Imágenes. Utilice el <u>botón de incremento/decremento</u> para aumentar/reducir el número de días.

## Cuadro de texto Máximo número a mantener

Permite especificar el máximo número de imágenes que INI Tracker mantendrá en el Registro de Imágenes. El <u>cuadro de texto</u> muestra el número máximo de imágenes que se pueden guardar. Utilice el <u>botón de incremento/decremento</u> para aumentar/reducir el valor.

**Casilla de verificación Cargar con Windows** Selecciónela para añadir INITRACK.EXE a la línea load= del archivo <u>WIN.INI</u>.

**Casilla de verificación Tomar imagen al activar y al salir** Selecciónela para que INI Tracker tome una imagen cuando la ventana principal de INI Tracker se convierte en la ventana activa y al salir de INI Tracker.

## Casilla de verificación Mostrar Línea de Ayuda

Selecciónela para activar la Línea de Ayuda. La Línea de Ayuda muestra información útil acerca de INI Tracker y las opciones disponibles. Para usar la Línea de Ayuda, señale un elemento con el ratón, como un botón o elemento de menú, y mantenga presionado el botón izquierdo del ratón. Se mostrará la información acerca del elemento seleccionado en la parte inferior de la ventana. Si no desea activar dicho elemento, libere el botón del ratón cuando el puntero no esté sobre dicho elemento.

## Casilla de verificación Mostrar Sólo Archivos Modificados

Selecciónela para mostrar sólo los elementos que han cambiado. Si no está seleccionada esta casilla de verificación, se mostrarán todos los elementos monitorizados y aquellos elementos que no han cambiado mostrarán **(Sin modificar)** a su derecha.

Casilla de verificación Mostrar Detalles en Registro de Imágenes Selecciónela para mostrar detalles de los cambios en el Registro de Imágenes.

# Panel Archivos a Monitorizar (cuadro de diálogo Personalizar...)

Utilice este panel para ver los archivos que INI Tracker está monitorizando actualmente. También se utiliza este panel para añadir y eliminar archivos monitorizados. <u>Cuadro de lista Archivos</u> <u>Botón Añadir...</u> <u>Botón Eliminar</u>

Tipo de Archivo <u>Texto</u> <u>Binario</u>

## Cuadro de lista Archivos

Aquí se muestran todos los archivos actualmente monitorizados. Cuando se selecciona un archivo, puede utilizar el <u>botón Eliminar</u> para eliminarlo de este cuadro de lista.

## Botón Añadir

Pulse este botón para mostrar el cuadro de diálogo <u>Seleccionar Archivo a Monitorizar</u> e incluir más archivos a monitorizar.
#### Botón Eliminar

Pulse este botón para eliminar el archivo seleccionado del <u>cuadro de lista Archivos</u>.

#### Texto

Selecciónelo si el archivo es un <u>archivo de texto</u>. Algunos documentos, como los que crea Word para Windows, no son archivos de texto. Sólo se consideran archivos de texto los archivos que puede editar Edit del DOS.

#### Binario

Selecciónelo si el archivo no es un archivo de texto (<u>archivo binario</u>). Los documentos, como los que crea Word para Windows no son <u>archivos de texto</u>.

### Panel Directorios a Monitorizar (cuadro de diálogo Personalizar...)

Utilice este panel para ver los directorios que INI Tracker está monitorizando actualmente. También se puede utilizar este panel para añadir o eliminar directorios monitorizados. <u>Cuadro de lista Directorios</u> <u>Botón Añadir...</u> <u>Botón Eliminar</u>

#### Cuadro de lista Directorios

Aquí se muestran todos los directorios actualmente monitorizados. Cuando seleccione un directorio, puede eliminarlo del cuadro de lista con el <u>botón Eliminar</u>.

### Botón Añadir...

Pulse este botón para mostrar el cuadro de diálogo <u>Seleccione Directorio a Monitorizar</u> e incluir más directorios a monitorizar.

#### Botón Eliminar

Pulse este botón para eliminar el directorio seleccionado del cuadro de lista Directorios.

# Panel Configurar la Barra de Herramientas (Cuadro de diálogo Personalizar...)

Use este panel para personalizar la barra de <u>herramientas</u> de INI Tuner.

Posición

<u>Arriba</u> Izquierda Derecha Abajo

#### Estilo

<u>Sólo Texto</u> <u>Sólo Iconos</u> <u>Texto e Iconos</u> <u>Sin Barra</u>

**Arriba** Selecciónelo para mostrar la barra de herramientas en la parte superior de la ventana.

**lzquierda** Selecciónelo para mostrar la barra de herramientas en el lado izquierdo de la ventana.

### Derecha

Selecciónelo para mostrar la barra de herramientas en el lado derecho de la ventana.

**Abajo** Selecciónelo para mostrar la barra de herramientas en la parte inferior de la ventana.

### Sólo Texto

Selecciónelo para mostrar los botones de la barra de herramientas con texto y sin iconos.

#### Sólo Iconos

Selecciónelo para mostrar los botones de la barra de herramientas con iconos y sin texto.

**Texto e Iconos** Selecciónelo para mostrar los botones de la barra de herramientas con iconos y texto.

#### Sin Barra

Selecciónelo para no mostrar la barra de herramientas.

### Cuadro de diálogo Vaciar Registro de Imágenes

Utilice este cuadro de diálogo para confirmar que desea eliminar los archivos de datos de INI Tracker.

<u>Botón Sí</u> <u>Botón No</u>

AVISO: Si vacía el Registro de Imágenes eliminará la información de versiones previasa de todos los archivos y directorios monitorizados. No podrá hacer una Recuperación Rápida ni Restaurar Archivos. Tras vaciar el Registro de Imágenes se toma una imagen de todos los elementos monitorizados que muestra en el Registro de Imágenes. Esta imagen reflejará la versión actual de los elementos monitorizados. Pulse No si no está seguro de que desea vaciar el Registro de Imágenes.

### Botón Sí

Pulse este botón para eliminar los archivos de datos de INI Tracker y empezar de nuevo.

### Botón No

Pulse este botón para mantener las imágenes de INI Tracker.

### Cuadro de diálogo Salir de Tracker

Este cuadro de diálogo sólo aparece cuando intenta salir de INI Tracker y está activada la opción de tomar imágenes automáticamente (panel Preferencias del cuadro de diálogo Personalizar, <u>Casilla de verificación Comprobar cambios cada n minutos</u>). Le avisa de que si sale de INI Tracker no se tomarán más imágenes automáticas hasta que no lo cargue de nuevo y proporciona las opciones:

<u>Salir de Tracker</u> <u>Minimizar</u> <u>Ocultar Tracker</u>

Salir de Tracker Elíjalo para salir de INI Tracker. Si elige esta opción INI Tracker no podrá tomar imágenes automáticamente.

#### Minimizar

Elíjalo para que INI Tracker se siga ejecutando, pero <u>minimizado</u>. INI Tracker continúa tomando imágenes automáticamente.

#### **Ocultar Tracker**

Elíjalo para que INI Tracker se siga ejecutando de forma no visible. Si desea volver a tenerlo visible ha de ejecutarlo de nuevo.

## Cuadro de diálogo Seleccionar Archivo a Monitorizar

Utilice este <u>cuadro de diálogo</u> para añadir un nuevo archivo a la lista de archivos monitorizados. <u>Cuadro de texto Nombre de Archivo</u> <u>Cuadro de lista de archivos</u> <u>Lista Desplegable Mostrar Archivos de Tipo</u> <u>Cuadro de lista Directorios</u> <u>Cuadro de lista desplegable Unidades</u>

#### Cuadro de texto Nombre de archivo

Escriba un nombre de archivo o seleccione uno en el cuadro de lista de archivos. También puede utilizar <u>comodines</u> para mostrar sólo ciertos archivos.

#### Cuadro de lista de archivos

Es el cuadro de lista situado justo debajo del cuadro de texto Nombre de archivo. Muestra la lista de archivos del directorio en uso por orden alfabético. Use el cuadro de lista desplegable Mostrar archivos de tipo para ver los archivos de un tipo determinado.

**Cuadro de lista desplegable Mostrar archivos de tipo** Seleccione la extensión correspondiente al tipo concreto de archivos que desee ver en el cuadro de lista Archivos.

### Cuadro de lista Directorios

Muestra los directorios de la unidad en uso. (Use el cuadro de lista desplegable Unidades para seleccionar otra unidad). Haga doble clic en el nombre del directorio para seleccionarlo. Los archivos del directorio aparecen en el cuadro de lista de archivos..

**Cuadro de lista desplegable Unidades** Le permite escoger una unidad en particular. Use el cuadro de lista desplegable para ver las unidades disponibles.

**Cuadro de diálogo Seleccione Directorio a Monitorizar** Utilice este cuadro de diálogo para añadir un nuevo directorio para monitorizar. Cuadro de texto Directorio <u>Cuadro de lista Directorios</u> <u>Cuadro de lista desplegable Unidades</u>

### Cuadro de texto Directorio

Le permite escribir el nombre de un directorio a monitorizar. Puede utilizar la <u>lista</u> <u>desplegable Unidades</u> para especificar la unidad de disco.

# **E** Comandos de menú de INI Tracker

Comandos de
Menú Archivo
Menú Ver
Menú Opciones

# Comandos de menú de INI Tracker

Menú Archivo Nueva Imagen... Recuperación Rápida... Restaurar... (F) Imprimir Ē Especificar Impresora... (F) Ocultar <u> </u> Salir

<u>Menú Ver</u> <u>Menú Opciones</u>

# Comandos de menú de INI Tracker

Menú Archivo

<u>Menú Ver</u> Menú Opciones

(F)

<u>Personalizar</u> Editar Exclusiones... Vaciar Registro de Imágenes... <u>-</u>

#### Comandos de menú de INI Tracker (F)

### Contraer

#### Ξ. Menú Archivo

- Œ Nueva Imagen... Recuperación Rápida...
- <u>و</u>
- Đ Restaurar...
- (F) Imprimir
- Đ Especificar Impresora...
- ÷. Ocultar
- <u>و</u> Salir

#### e 🔁 Menú Ver

#### + Menú Opciones

Personalizar **•** 

Editar Exclusiones... ÷.

Vaciar Registro de Imágenes... **+** 

# Nueva Imagen... (Menú Archivo)

#### <u>Vea También</u>

Utilice este comando para tomar una imagen manual de todos los elementos monitorizados actualmente. Utilice el <u>Campo Descripción de la Imagen</u> para escribir una etiqueta descriptiva para la imagen.
<u>Tomar Imágenes Manuales</u> <u>Reinstalar Imágenes con Recuperación Rápida</u> <u>Reinstalar Imágenes con Restaurar</u> <u>Tomar Imágenes Automáticamente</u>

# Recuperación Rápida... (Menú Archivo)

<u>Vea También</u>

Utilice este comando para deshacer los cambios más recientes de todos los archivos monitorizados.

**CONSEJO:** Para su comodidad, este comando está disponible en la barra de herramientas de INI Tracker. Pulse el botón simplemente para activar el comando.

<u>Tomar Imágenes Manuales</u> <u>Reinstalar Imágenes con Recuperación Rápida</u> <u>Reinstalar Imágenes con Restaurar</u> <u>Monitorizar Archivos</u>

# Restaurar... (Menú Archivo)

#### <u>Vea También</u>

Utilice este comando para reinstalar un archivo o archivos desde la imagen seleccionada. **CONSEJO:** Para su comodidad, este comando está disponible en la barra de herramientas de INI Tracker. Pulse el botón simplemente para activar el comando. <u>Tomar Imágenes Manuales</u> <u>Reinstalar Imágenes con Recuperación Rápida</u> <u>Reinstalar Imágenes con Restaurar</u> <u>Monitorizar Archivos</u>

# Imprimir (Menú Archivo)

### <u>Vea También</u>

Utilice este comando para imprimir una lista completa de todas las imágenes y cambios listados en el Registro de Imágenes.

### Imprimir el Registro de Imágenes

# Especificar Impresora... (Menú Archivo)

<u>Vea También</u>

Utilice este comando para elegir un dispositivo de impresión y acceder a la configuración de la impresora.

# Ocultar (Menú Archivo)

<u>Vea También</u> Utilice este comando para ocultar INI Tracker mientras opera en <u>segundo plano</u>.

### Ocultar INI Tracker

# Salir (Menú Archivo)

#### <u>Vea También</u>

Utilice este comando para cerrar INI Tracker.

**NOTA**: Si intenta salir o cerrar INI Tracker mientras está configurado para tomar imágenes automáticamente, aparece el <u>Cuadro de diálogo Salir de Tracker</u>. Al salir de INI Tracker éste no podrá monitorizar automáticamente los cambios en los archivos y directorios.

### Ocultar INI Tracker

### Menú Ver

#### <u>Vea También</u>

Este menú contiene varias opciones para ver el registro de imágenes. Este menú cambia dependiendo de los elementos de menú seleccionados en el menú. Para más información, pulse *Vea También* y seleccione Moverse por el Registro de Imágenes.

Comparar Imágenes con File Compare Imprimir el Registro de Imágenes Moverse por el Registro de Imágenes Preferencias Generales Personalizar la Barra de Herramientas Vaciar el Registro de Imágenes

### Personalizar... (Menú Opciones)

#### <u>Vea También</u>

Utilice este comando para acceder al panel de la configuración de INI Tracker para personalizar INI Tracker, incluyendo los archivos y directorios a monitorizar, cambiando el estilo y la posición de la barra de herramientas y las preferencias generales. <u>Monitorizar Archivos</u> <u>Monitorizar Directorios</u> <u>Tomar Imágenes Automáticamente</u> <u>Preferencias Generales</u> <u>Personalizar la Barra de Herramientas</u>

# Editar Exclusiones... (Menú Opciones)

#### <u>Vea También</u>

Utilice este comando para <u>ejecutar</u> INI Editor para editar el archivo EXCLUDE.INI. Este archivo <u>.INI</u> contiene <u>sentencias</u> de archivos .INI que no se monitorizarán si se producen cambios.

Excluir Sentencias de Archivos .INI

### Vaciar Registro de Imágenes... (Menú Opciones)

<u>Vea También</u>

Utilice este comando para eliminar los archivos de datos de las imágenes de INI Tracker. **AVISO:** Al vaciar el Registro de Imágenes se elimina la información de la versión anterior acerca de los archivos monitorizados. No le permitirá Recuperar Rápidamente o Restaurar archivos a la condición anterior. Después de vaciar el Registro de Imágenes, INI Tracker toma otra imagen de todos los elementos monitorizados y los muestra en el Registro de Imágenes. Esta imagen refleja la versión actual de los elementos monitorizados. Pulse No si no está seguro de desear vaciar el Registro de Imágenes. Vaciar el Registro de Imágenes

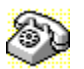

# Contactar con el Servicio Técnico y el Servicio al Cliente

Para encontrar rápidamente información sobre soporte técnico o servicio al cliente, <u>haga clic</u> en el texto que viene a continuación:

- Servicio al Cliente, U.S.A. y Canadá
- Servicio Técnico, U.S.A. y Canadá
- BBS de Symantec y Otros Servicios de Ayuda
- 🔁 Fax

Servicio al Cliente y Servicio Técnico, Internacional

#### Servicio al Cliente (sólo Estados Unidos y Canadá)

| Symantec Corp.  | (800) 441-7234                       |
|-----------------|--------------------------------------|
| 175 W. Broadway | (503) 334-7474 fax                   |
| Eugene, OR      | Horario: 7:00 A.M 5:00 P.M. hora del |
| 97401           | Pacífico                             |
|                 | Lunes - Viernes                      |

### Servicio Técnico (sólo Estados Unidos y Canadá)

| (503) 465-8440 para Norton Utilities. |
|---------------------------------------|
| Horario: 7:00 A.M 4:00 P.M. hora del  |
| Pacífico                              |
| Lunes - Viernes                       |
|                                       |

### BBS de Symantec y Otros Servicios de Ayuda

Módems 300-, 1200-2400 baudios (503) 484-6699 (24 horas.) Módems 9600 baudios (503) 484-6669 (24 horas.)

#### Configuración para conectar con la BBS de Symantec:

• 8 bits de datos, 1 bit de parada; sin paridad

#### **Otros Servicios de Ayuda**

Symantec mantiene fórums públicos en CompuServe y America Online, donde puede intercambiar información e ideas con representantes de Symantec y con otros usuarios de productos Symantec.

#### Para acceder al Fórum de Norton Utilities en CompuServe:

• Escriba GO SYMUTIL en cualquier indicador !.

#### Para acceder al Fórum de Norton Utilities en America Online:

Elija Clave... del menú Ir A, escriba SYMANTEC y pulse Aceptar.

#### Sistema de Fax (Sólo Estados Unidos y Canadá)

El sistema de fax de Symantec le proporciona acceso inmediato a información general de prroductos, notas técnicas y definiciones de virus a través de un servicio de asistencia automática durante las 24 horas. Para acceder a este servicio, simplemente tenga preparado el número de fax y marque (800) 554-4403 desde un fax o teléfono con marcación por tonos.

### Servicio Técnico y Servicio al Cliente Internacional

| Reino Unido | Symantec UK Limited | 0628 592 222     |
|-------------|---------------------|------------------|
|             | Sygnus Court        | 0628 592 393 fax |
|             | Market Street       |                  |
|             | Maidenhead          |                  |
|             | Berkshire           |                  |
|             | SL6 4AD             |                  |
|             | Reino Unido         |                  |
| Europa      | Symantec Europe     | 31 71 353 111    |

| (todos los países<br>excepto Reino<br>Unido) | Kanaalpark 145<br>Postbus 1143<br>2321 JV Leiden<br>Holanda                                  | 31 71 353 150 fax                    |
|----------------------------------------------|----------------------------------------------------------------------------------------------|--------------------------------------|
| Australia                                    | Symantec Pty. Ltd.<br>Upper Level<br>408 Victoria Road<br>Gladesville, NSW 2111<br>Australia | 61 2 879 6577<br>61 2 879 6805 fax   |
| Resto de Países                              | Symantec Corp.<br>10201 Torre Ave.<br>Cupertino, CA 95014<br>U.S.A.                          | (408) 252-3570<br>(408) 253-4992 fax |

### Ayuda Rápida

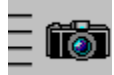

### ¿Cómo...?

| Restaurar<br>un<br>archivo | Si desea eliminar los últimos cambios<br>en un archivo, utilice Reparación Rápida<br>o Restaurar.      |
|----------------------------|----------------------------------------------------------------------------------------------------|
| Imágenes<br>autom.         | Utilice las imágenes automáticas de INI<br>Tracker para monitorizar continuamente<br>los archivos.     |
| Comparar<br>imágenes       | Se puede comparar el contenido de un<br>archivo con una imagen del mismo por<br>medio de File Compare. |

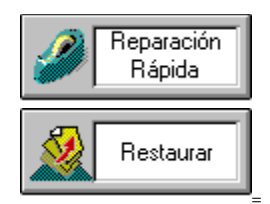

Nueva Imagen... (Menú Archivo)

# Recuperación Rápida... (Menú Archivo)

Restaurar... (Menú Archivo)

Imprimir (Menú Archivo)

Especificar Impresora... (Menú Archivo)

Ocultar (Menú Archivo)

Salir (Menú Archivo)

Menú Ver

Personalizar... (Menú Opciones)

Editar Exclusiones... (Menú Opciones)

Vaciar Registro de Imágenes... (Menú Opciones)

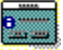

Cuadro de diálogo Salir de Tracker
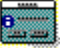

Cuadro de diálogo Seleccionar un Archivo a Monitorizar

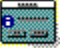

Cuadro de diálogo Seleccione Directorio a Monitorizar